# **ΟΔΗΓΙΕΣ ΕΓΚΑΤΑΣΤΑΣΗΣ** SPEEDPORT PLUS 2

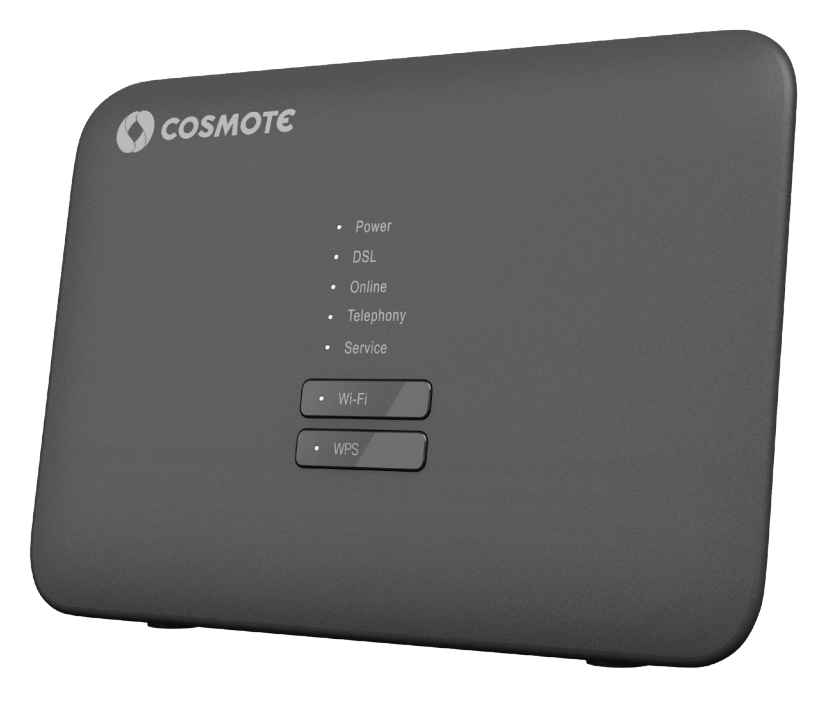

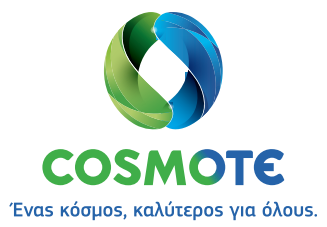

## ΠΕΡΙΕΧΟΜΕΝΑ

## **ΕΠΙΣΚΟΠΗΣΗ ΤΟΥ SPEEDPORT PLUS 2**

| Περιεχόμενα συσκευασίας                                                  |  |
|--------------------------------------------------------------------------|--|
| To Speedport Plus 2 με μια ματιά                                         |  |
| Λυχνίες ενδείξεων & Διακόπτες                                            |  |
| θύρες & Διακόπτες                                                        |  |
| Τεχνικά Χαρακτηριστικά/Πρότυπα Εξοπλισμού                                |  |
| ΣΥΝΔΕΣΗ ΕΞΟΠΛΙΣΜΟΥ                                                       |  |
| Βασική συνδεσμολογία                                                     |  |
| Συνδεσμολογία μέσω οπτικήs ívas (FTTH)                                   |  |
| Συνδεσμολογία σε DSL γραμμή                                              |  |
| Ενεργοποίηση Internet, Ευρυζωνικήs Τηλεφωνίαs και Σύνδεση άλλων Συσκευών |  |
| Ενεργοποίηση Internet & Ευρυζωνικήs Τηλεφωνίας                           |  |
| Συνδεθείτε ΕΝΣΥΡΜΑΤΑ                                                     |  |
| Σύνδεση με Wi-Fi                                                         |  |
| ΑΛΛΕΣ ΡΥΘΜΙΣΕΙΣ ΚΑΙ ΥΠΟΣΤΗΡΙΞΗ                                           |  |
| Επαναφορά εργοστασιακών ρυθμίσεων                                        |  |
| Διαχείριση εξοπλισμού μέσω My COSMOTE App                                |  |
| Ειδικέs Ρυθμίσειs/Ρυθμίσειs Internet                                     |  |
| Υποστήριξη Εξοπλισμού                                                    |  |

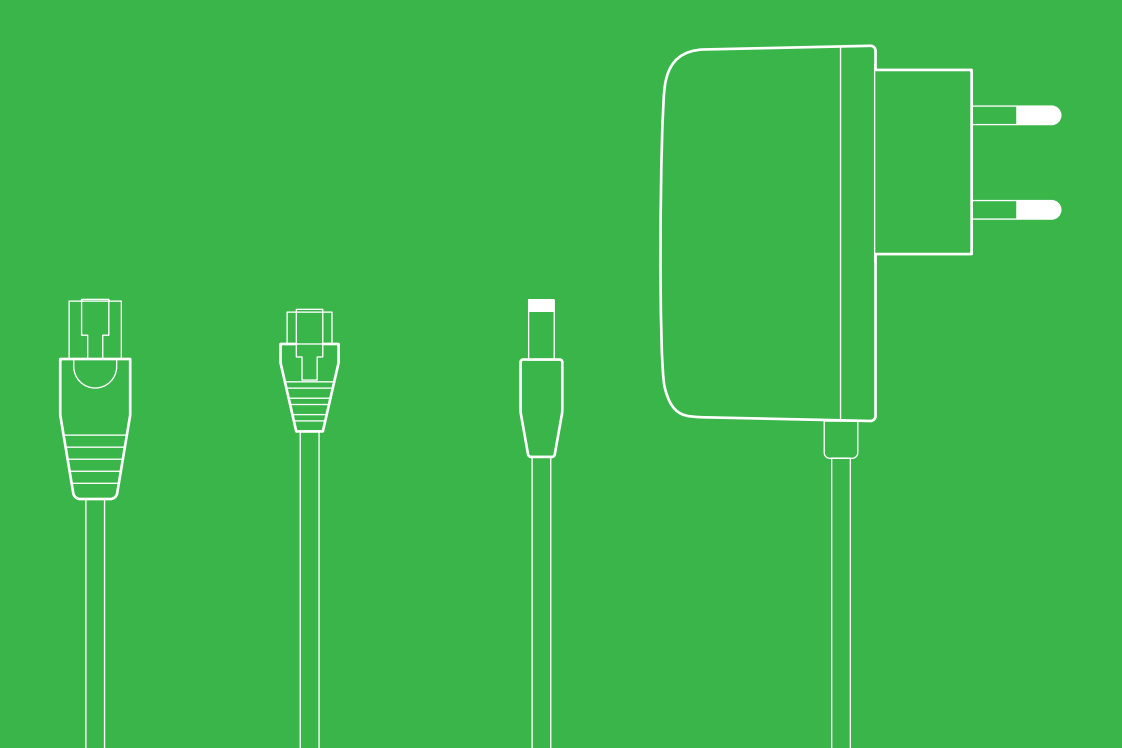

# EΠIΣKOΠΗΣΗ TOY SPEEDPORT PLUS 2

- Σελίδα 6 Περιεχόμενα συσκευασίας
- Σελίδα 8 Το Speedport Plus 2 με μια ματιά
- Σελίδα 10 Λυχνίες ενδείξεων & Διακόπτες
- Σελίδα 14 Ούρες & Διακόπτες
- Σελίδα 15 Τεχνικά Χαρακτηριστικά/Πρότυπα Εξοπλισμού

## Περιεχόμενα συσκευασίας

Εξοπλισμόs

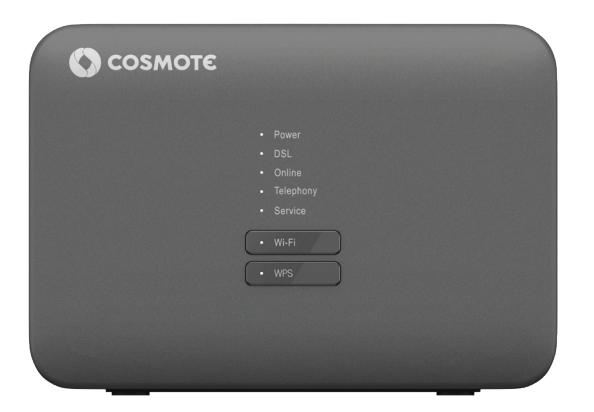

Έντυπο με πληροφορίες ασφάλειας & προϊόντος

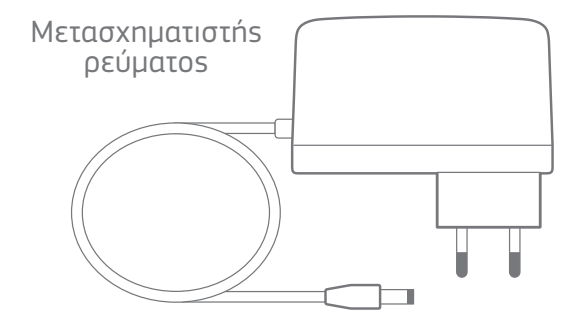

## Έντυπο οδηγιών

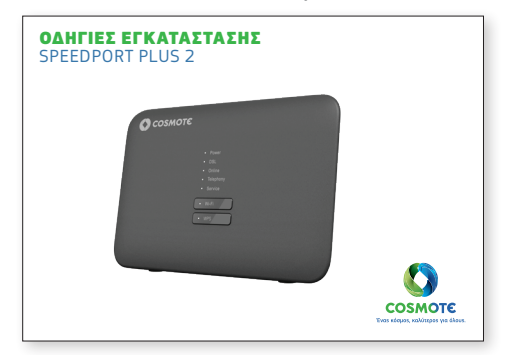

## 1 καλώδιο Ethernet RJ45

3 τηλεφωνικά καλώδια RJ11

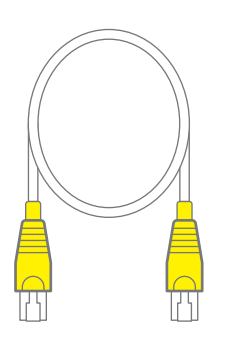

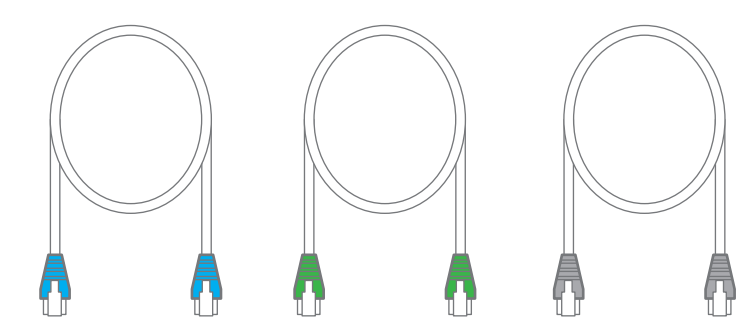

1 διαχωριστής

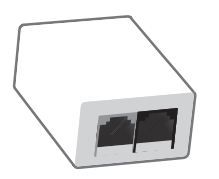

1 φίλτρο

1 διακλαδωτής τηλεφώνου

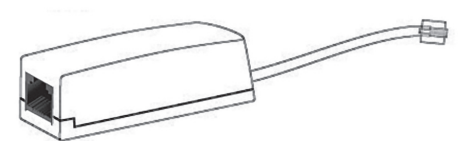

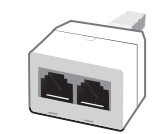

## Το Speedport Plus 2 με μια ματιά

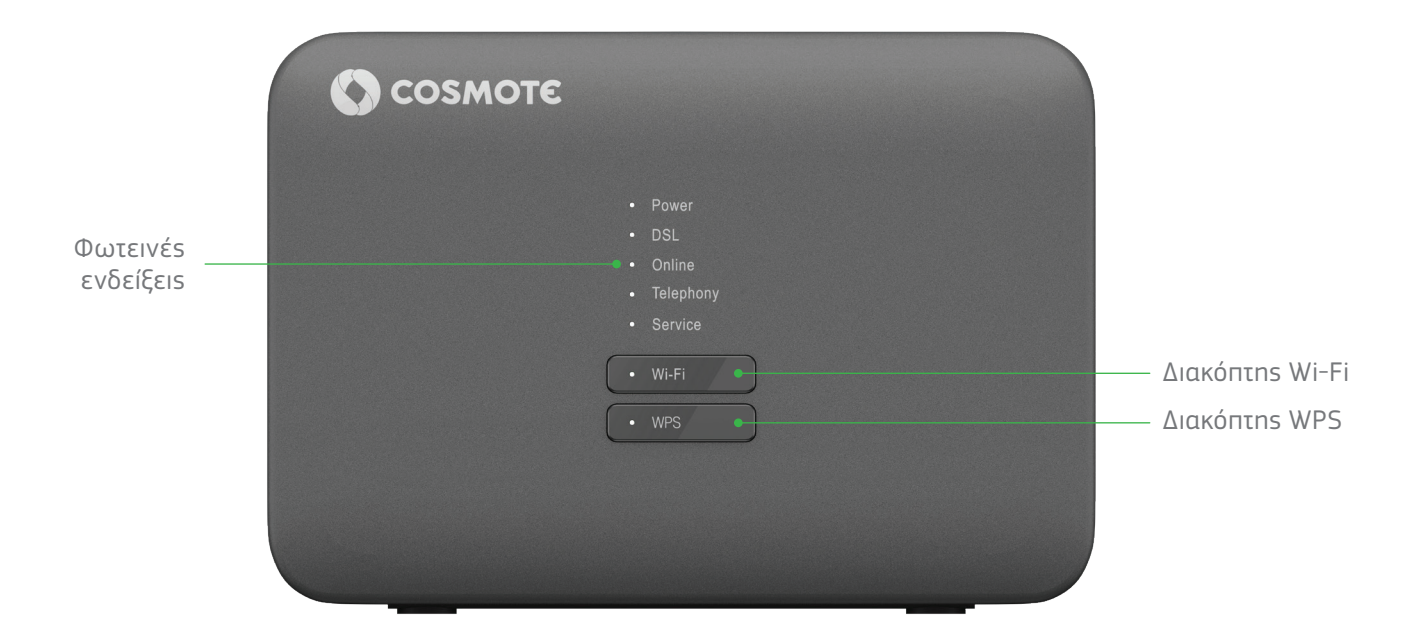

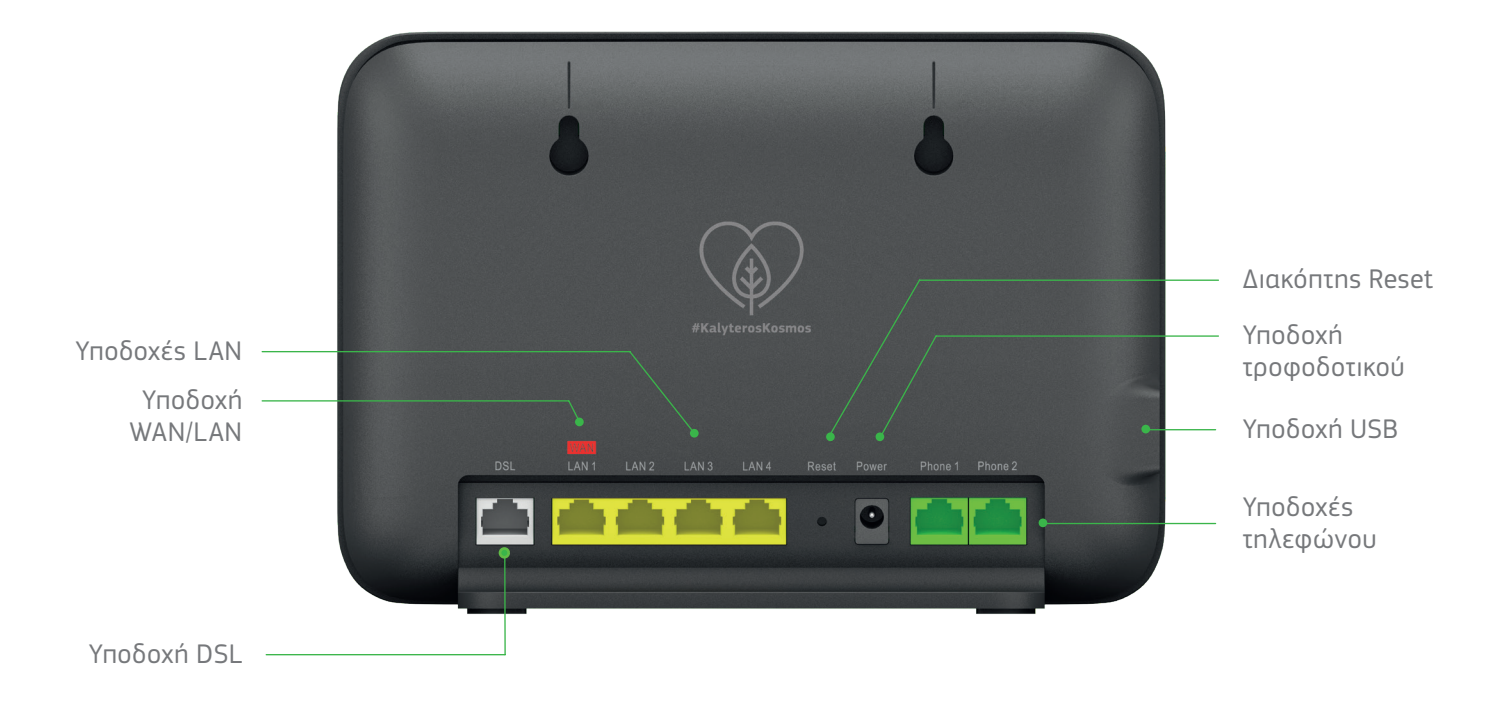

## Λυχνίες ενδείξεων & Διακόπτες

- Power
- DSL
- Online
- Telephony
- Service

## • Wi-Fi

• WPS

## Λυχνίες ενδείξεων

Οι λυχνίες ενδείξεων δείχνουν τις κύριες καταστάσεις λειτουργίας της συσκευής σας. Με τη βοήθειά τους μπορείτε να διαπιστώσετε αν κάτι λειτουργεί ή όχι.

## Διακόπτες

Οι λυχνίες **Wi-Fi** και **WPS** λειτουργούν ταυτόχρονα και ως διακόπτες λειτουργίας με τους οποίους συγκεκριμένες λειτουργίες ενεργοποιούνται και απενεργοποιούνται.

| Διακόπτης | Λειτουργία                                                                                                    |
|-----------|----------------------------------------------------------------------------------------------------|
| Wi-Fi     | Ενεργοποιεί/Απενεργοποιεί το ασύρματο δίκτυο.                                                                                                 |
| WPS       | WPS (Wi-Fi Protected Setup): επιτρέπει την προσθήκη<br>νέων ασύρματων συσκευών στο τοπικό δίκτυο Wi-Fi<br>χωρίs την καταχώριση του Wi-Fi key. |

| Λυχνία    | Χρώμα      | Κατάσταση                                                                                     | Ερμηνεία                                                                                                    |
|-----------|------------|-----------------------------------------------------------------------------------------------|----------------------------------------------------------------------------------------------------|
|           | •          | Απενεργοποιημένη                                                                              | Ο εξοπλισμόs είναι απενεργοποιημένοs.                                                                                                    |
| Power     | XXX<br>XXX | Αναβοσβήνει                                                                                   | Ο εξοπλισμόs βρίσκεται σε εκκίνηση. Παρακαλώ περιμένετε.                                                                                                    |
|           | 0          | Αναμμένη                                                                                      | Ο εξοπλισμόs βρίσκεται στο ρεύμα και έχει εκκινήσει με επιτυχία.                                                                                                    |
|           | *          | Αναβοσβήνει                                                                                   | Υπάρχει κάποιο πρόβλημα στον εξοπλισμό. Παρακαλώ επικοινωνήστε με την<br>Εξυπηρέτηση Πελατών 13888.                                                                                                    |
|           | ٠          | Αναμμένη                                                                                      | Ο εξοπλισμόs βρίσκεται στο ρεύμα και λειτουργεί κανονικά ενώ οι υπόλοιπεs<br>λυχνίεs παραμένουν σβηστέs (sleep mode). Πατήστε οποιονδήποτε από τουs<br>διακόπτεs λειτουργίαs για να δείτε τιs λυχνίεs. Εργοστασιακά, η λειτουργία<br>sleep mode είναι απενεργοποιημένη. |
|           | •          | Απενεργοποιημένη                                                                              | Ο εξοπλισμόs είναι απενεργοποιημένοs ή δεν έχει σήμα DSL.                                                                                                    |
| DSL       | ANY<br>ANY | Αναβοσβήνει                                                                                   | Ο εξοπλισμόs προσπαθεί να συγχρονιστεί με το δίκτυο DSL.                                                                                                    |
|           | 0          | Αναμμένη                                                                                      | Ο εξοπλισμόs έχει συγχρονιστεί με το δίκτυο DSL.                                                                                                    |
| Online    | •          | Απενεργοποιημένη                                                                              | Ο εξοπλισμόs είναι απενεργοποιημένοs ή δεν είναι συνδεδεμένοs στο δίκτυο<br>DSL ή στο Fiber To The Home ή δεν έχει συνδεθεί στο Internet.                                                                                                    |
|           | 0          | Αναμμένη                                                                                      | Ο εξοπλισμόs έχει συνδεθεί στο Internet.                                                                                                    |
|           | •          | Απενεργοποιημένη                                                                              | Η ευρυζωνική τηλεφωνία δεν λειτουργεί.                                                                                                    |
| Telephony | × ×        | Αναβοσβήνει                                                                                   | Μια κλήση βρίσκεται σε εξέλιξη.                                                                                                    |
|           | 0          | Αναμμένη                                                                                      | Η ευρυζωνική τηλεφωνία λειτουργεί κανονικά.                                                                                                    |
| Service   | ٠          | Απενεργοποιημένη                                                                              | Ο εξοπλισμόs λειτουργεί κανονικά, δεν εκτελείται κάποια εργασία<br>αναβάθμισns.                                                                                                    |
|           | *          | Αναβοσβήνει (αναβοσβήνουν<br>όλεs οι λυχνίεs μαζί, η μία μετά<br>την άλλη)                    | Εκτελείται αναβάθμιση λογισμικού. Παρακαλώ περιμένετε.                                                                                                    |
|           | *          | Αναβοσβήνει (αναβοσβήνουν<br>όλεs οι λυχνίεs μαςί, στιγμιαία<br>στην αρχή και μετά όλεs μαςί) | Εκτελείται επαναφορά εργοστασιακών ρυθμίσεων.<br>Παρακαλώ περιμένετε.                                                                                                    |

| Λυχνία | Χρώμα                   | Κατάσταση                                                 | Ερμηνεία                                            |
|--------|-------------------------|-----------------------------------------------------------|-----------------------------------------------------|
|        | •                       | Απενεργοποιημένη                                          | Το Wi-Fi είναι απενεργοποιημένο.                    |
| Wi-Fi  | 0                       | Αναμμένη                                                  | Το Wi-Fi είναι ενεργοποιημένο.                      |
|        | 3 <sup>M</sup> Z<br>Xvi | Αναβοσβήνει σε εναλλαγή με το<br>WPS για 5 δευτερόλεπτα   | Πρόβλημα στην προσθήκη ασύρματης συσκευής μέσω WPS. |
|        | ٠                       | Απενεργοποιημένη                                          | Το WPS είναι απενεργοποιημένο.                      |
|        | 2 <sup>M</sup> 2        | Αναβοσβήνει                                               | Προσθήκη νέαs ασύρματης συσκευής σε εξέλιξη.        |
| WPS    | 0                       | Αναμμένη για 5 δευτερόλεπτα και<br>μετά απενεγοποιημένη   | Η προσθήκη ασύρματης συσκευής πέτυχε.               |
|        | 2 <sup>M</sup> Z        | Αναβοσβήνει σε εναλλαγή με το<br>Wi-Fi για 5 δευτερόλεπτα | Πρόβλημα στην προσθήκη ασύρματης συσκευής μέσω WPS. |

## Θύρες & Διακόπτες

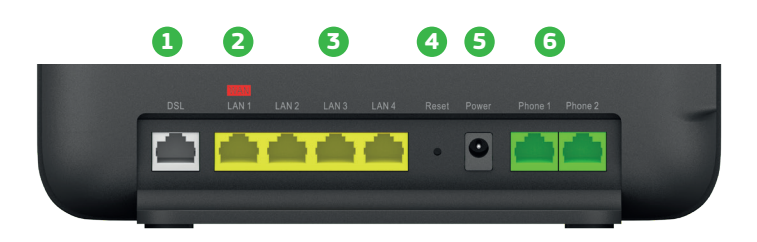

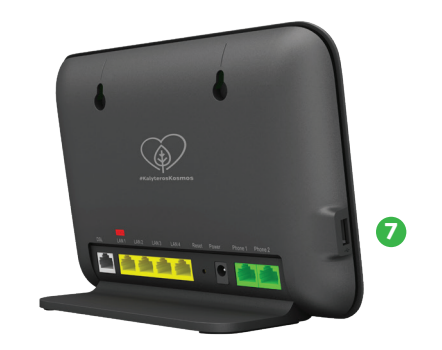

|   | Διακόπτεs/Θύρα | Περιγραφή λειτουργίαs                                                                                             |  |  |
|---|----------------|----------------------------------------------------------------------------------------------------|--|--|
| 1 | DSL            | Θύρα για τη σύνδεση του τηλεφωνικού καλωδίου για DSL σύνδεση.                                                     |  |  |
| 2 | LAN1/WAN       | Θύρα Ethernet για ενσύρματη σύνδεση συσκευής ή θύρα WAN για ενσύρματη σύνδεση με οπτική ίνα (FTTH).               |  |  |
| 3 | LAN 2-4        | Θύρεs Ethernet για ενσύρματη σύνδεση συσκευών.                                                                    |  |  |
| 4 | Reset          | Επαναφέρει τις εργοστασιακές ρυθμίσεις όταν ο διακόπτης κρατηθεί πατημένος για περισσότερο από 5<br>δευτερόλεπτα. |  |  |
| 5 | Power          | Υποδοχή μετασχηματιστή ρεύματος 220V.                                                                             |  |  |
| 6 | Phone 1 & 2    | Θύρες σύνδεσης ενσύρματων τηλεφωνικών συσκευών με καλώδιο RJ11 για ευρυζωνική τηλεφωνία.                          |  |  |
| 7 | USB            | θύρα USB 2.0 για τη σύνδεση μιαs μονάδαs αποθήκευσηs USB ή της υπηρεσίας COSMOTE Internet Backup.                 |  |  |

## Τεχνικά Χαρακτηριστικά/Πρότυπα Εξοπλισμού

- Μετάδοση VDSL2 σύμφωνα με το πρότυπο ITU-T G.993.2
- Μετάδοση ADSL2+ σύμφωνα με το πρότυπο ITU-T G.992.5
- Υποστήριξη ασύρματης λειτουργίας με ταυτόχρονη λειτουργία στα 2.4GHz και 5GHz
- Υποστήριξη πρωτοκόλλου WLAN 802.11ax στα 2.4GHz και στα 5GHz (2X2 και 4X4 MIMO/MU-MIMO αντίστοιχα)
- Κρυπτογράφηση Wi-Fi (WPA/WPA2/WPA3)
- Τηλεφωνία βάσει των προτύπων IMS 3GPP TS 23.228 και 3GPP 24.229

## Υποστηρίζεται

- Supervectoring/Vectoring ка SRA
- NAT/Firewall/UPnP/Port Forwarding
- DHCP/DDNS client

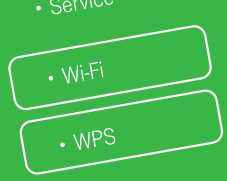

- . corvice
- . Telephon
- Online
- 201

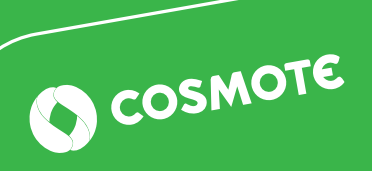

# ΣΥΝΔΕΣΗ ΕΞΟΠΛΙΣΜΟΥ

| Σελίδα 18 | Βασική συνδεσμολογία Internet & Τηλεφωνίαs με ή χωρίs           |
|-----------|-----------------------------------------------------------------|
|           | παρέμβαση ηλεκτρολόγου στην εσωτερική καλωδίωση                 |
| Σελίδα 20 | Συνδεσμολογία Internet & Τηλεφωνίαs μέσω οπτικήs ίναs<br>(FTTH) |
| Σελίδα 22 | Συνδεσμολογία Internet & Τηλεφωνίαs σε DSL γραμμή               |

# Βασική συνδεσμολογία σε DSL γραμμή - ένα τηλέφωνο πάνω στον εξοπλισμό

**Επισήμανση:** Για τη βελτιστοποίηση της ταχύτητας και σταθερότητας στο internet, **συνίσταται** (εφόσον δεν έχει γίνει ήδη) η αποσύνδεση του εσωτερικού τηλεφωνικού δικτύου από το δίκτυο ΟΤΕ. Η αποσύνδεση γίνεται από εξειδικευμένο τεχνικό με μικρή παρέμβαση στην κεντρική τηλεφωνική πρίζα.\*

Για να συνδέσετε το Internet και μία τηλεφωνική συσκευή πάνω στον εξοπλισμό ακολουθείστε τα βήματα της παρακάτω συνδεσμολογίας:

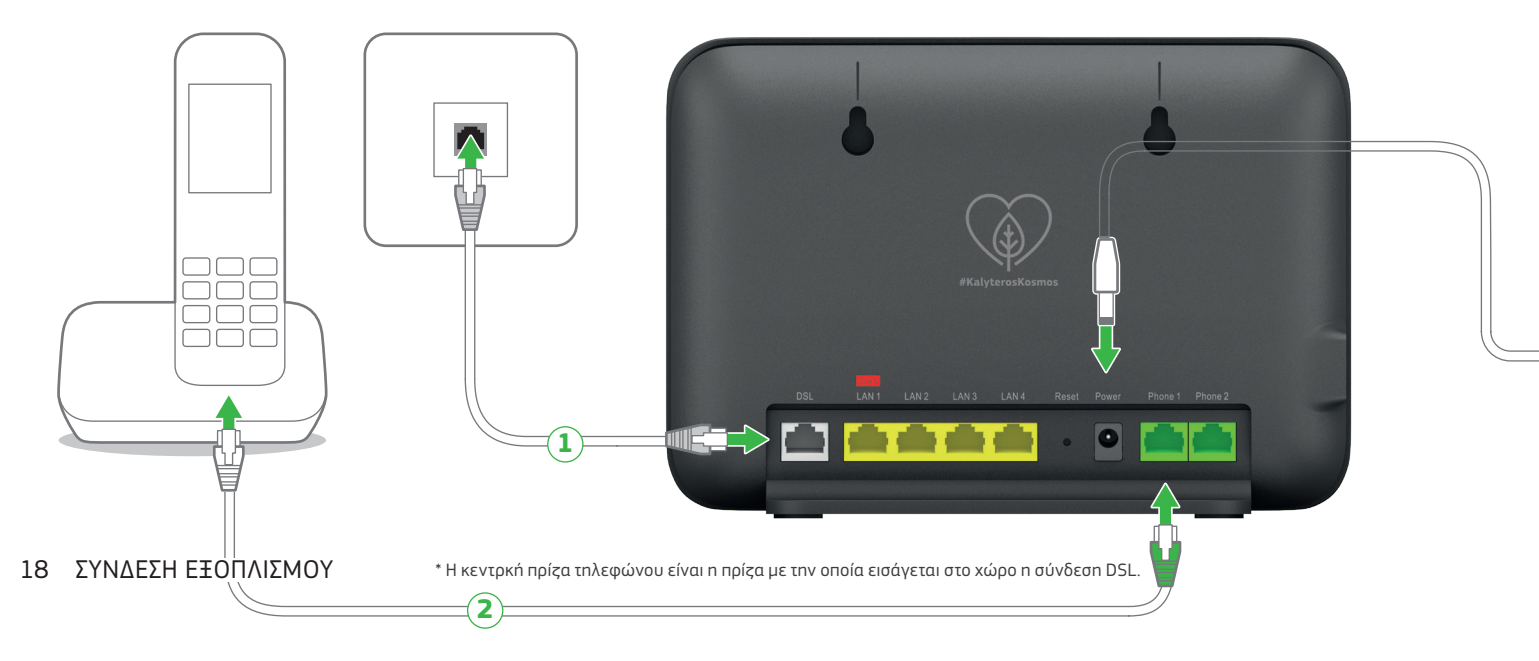

- Συνδέστε το τηλεφωνικό καλώδιο με την γκρι απόληξη στην κεντρική τηλεφωνική πρίζα και στη θύρα DSL του εξοπλισμού (σε περίπτωση που έχετε οποιοδήποτε εξάρτημα ή τηλεφωνική συσκευή στην τηλεφωνική πρίζα, αποσυνδέστε το).
- Χρησιμοποιώντας ένα τηλεφωνικό καλώδιο με πράσινες απολήξεις μπορείτε να συνδέσετε την τηλεφωνική συσκευή με τη θύρα «Phone 1» ή «Phone 2» του εξοπλισμού.

Συνδέστε τον εξοπλισμό στο ρεύμα. Οι λυχνίεs Power, DSL, Online, Telephony, Service, Wi-Fi και WPS θα αναβοσβήσουν στιγμιαία.

**Σημείωση:** Αν το τηλεφωνικό σας δίκτυο συνδέεται με οποιαδήποτε συσκευή (συναγερμό, τηλεφωνικό κέντρο κ.λπ.), παρακαλούμε απευθυνθείτε σε εξειδικευμένο συνεργείο εγκατάστασης. Απαιτείται παροχή πλεκτρικού ρεύματος στον εξοπλισμό σας. Σε περίπτωση διακοπής της παροχής πλεκτρικού ρεύματος και για όσο διαρκεί αυτή, δεν θα μπορούν να παρέχονται υπηρεσίες τηλεφωνίας και κατά συνέπεια να πραγματοποιούνται κλήσεις, συμπεριλαμβανομένων των κλήσεων προς αριθμούς έκτακτης ανάγκης (π.χ. 112).

#### UPS

Για την απρόσκοπτη λειτουργία της υπηρεσίας σας, μπορείτε να προμηθευτείτε εξοπλισμό UPS. Απευθυνθείτε σε καταστήματα COSMOTE και ΓΕΡΜΑΝΟΣ.

\*Η COSMOTE μπορεί να αναλάβει τις απαραίτητες εξειδικευμένες εργασίες στο εσωτερικό δίκτυο του χώρου σας (όπως διαχωρισμός του δικτύου τηλεφωνίας και Internet). Για περισσότερες πληροφορίες επισκεφτείτε τη διεύθυνση https://www.cosmote.gr n καλέστε στο 13888.

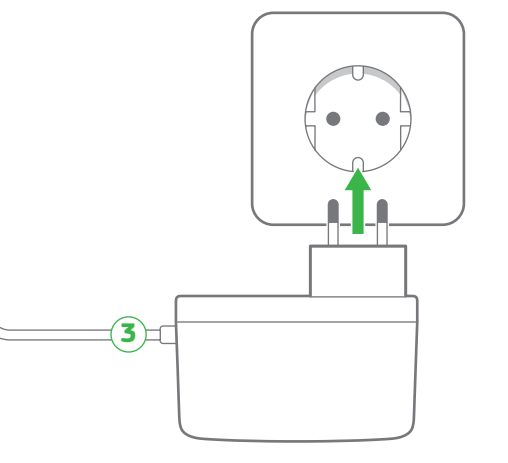

## Συνδεσμολογία μέσω οπτικής ívas (Fiber To The Home)

Αν έχετε Τηλεφωνική σύνδεση μέσω οπτικήs ívas (Fiber To The Home), συνδέστε τον εξοπλισμό όπωs φαίνεται στο παρακάτω σχήμα.

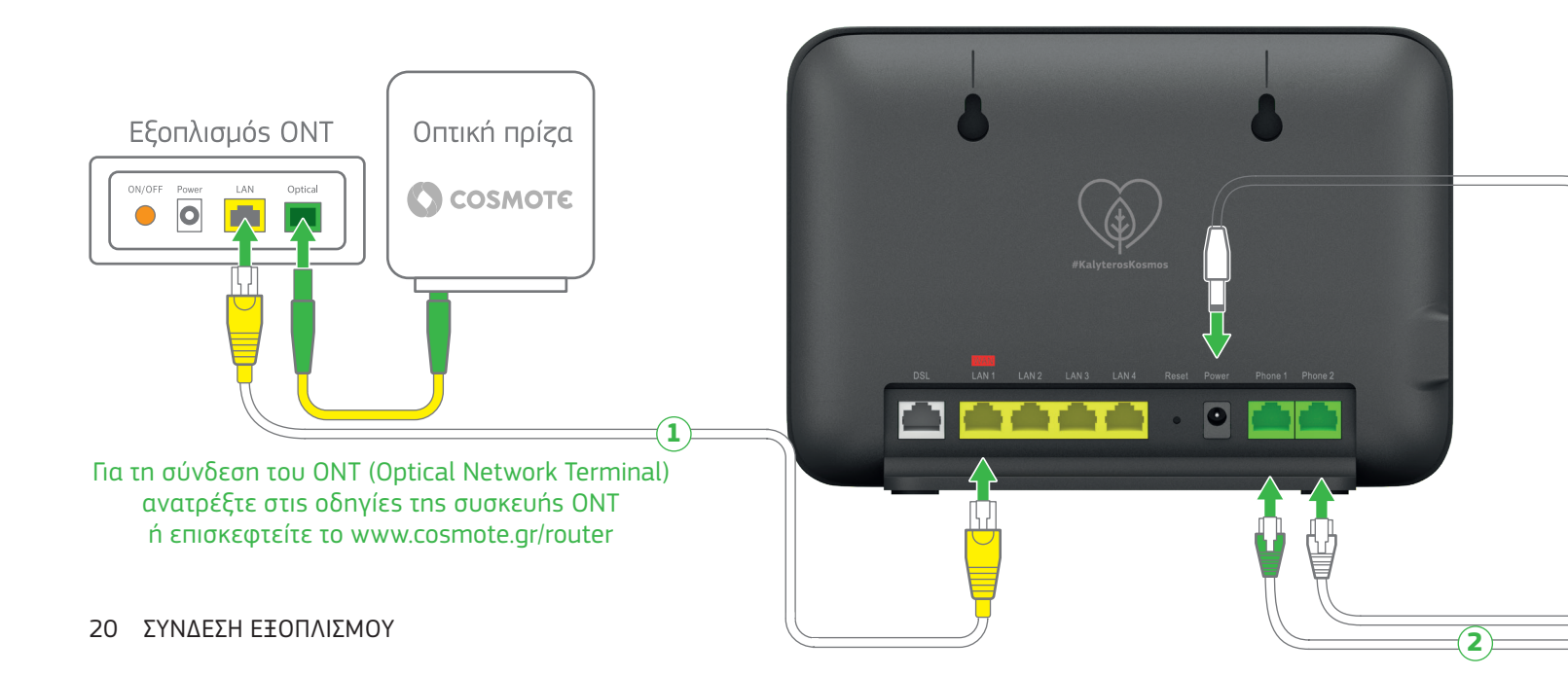

- Χρησιμοποιώντας το καλώδιο με τις κίτρινες απολήξεις, συνδέστε το ΟΝΤ (θύρα LAN) που διαθέτετε και τη θύρα LAN1/WAN του εξοπλισμού.
- Σε περίπτωση που έχετε οποιοδήποτε εξάρτημα στην κεντρική τηλεφωνική πρίζα, αποσυνδέστε το. Χρησιμοποιώντας ένα τηλεφωνικό καλώδιο με πράσινες απολήξεις συνδέστε την κεντρική τηλεφωνική πρίζα με τη θύρα «Phone 1» του εξοπλισμού.

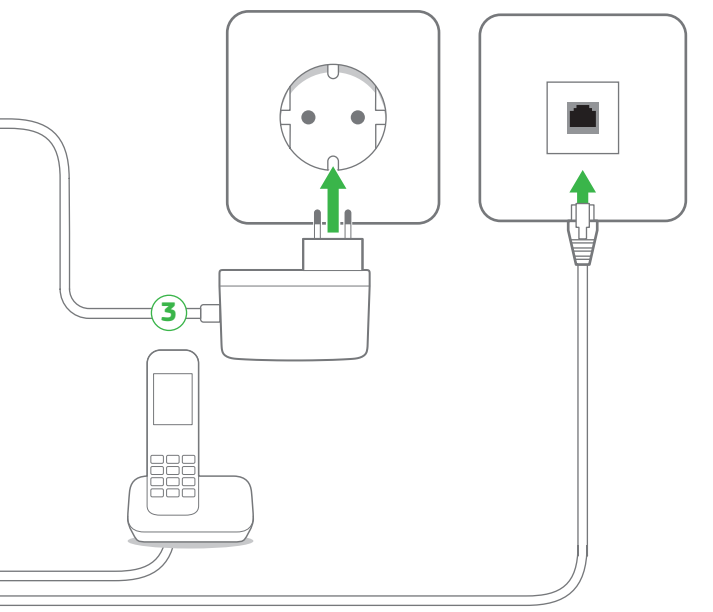

Συνδέστε τον εξοπλισμό στο ρεύμα. Οι λυχνίεs Power, DSL, Online, Telephony, Service, Wi-Fi και WPS θα αναβοσβήσουν στιγμιαία.

Μπορείτε να συνδέσετε απευθείας τηλεφωνικές συσκευές σε άλλες τηλεφωνικές πρίζες. Εναλλακτικά, μπορείτε να συνδέσετε την τηλεφωνική συσκευή απευθείας πάνω στη «Phone 2» του εξοπλισμού.

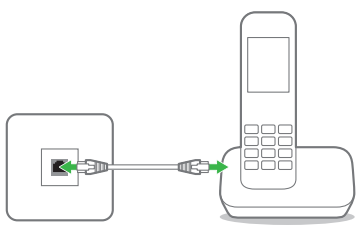

**Σημείωση:** Αν το τηλεφωνικό σας δίκτυο συνδέεται με οποιαδήποτε συσκευή (συναγερμό, τηλεφωνικό κέντρο κ.λπ.), παρακαλούμε απευθυνθείτε σε εξειδικευμένο συνεργείο εγκατάστασης.

Απαιτείται παροχή πλεκτρικού ρεύματος στον εξοπλισμό σας. Σε περίπτωση διακοπής της παροχής πλεκτρικού ρεύματος και για όσο διαρκεί αυτή, δεν θα μπορούν να παρέχονται υπηρεσίες τηλεφωνίας και κατά συνέπεια να πραγματοποιούνται κλήσεις, συμπεριλαμβανομένων των κλήσεων προς αριθμούς έκτακτης ανάγκης (π.χ. 112).

#### UPS

Για την απρόσκοπτη λειτουργία της υπηρεσίας σας, μπορείτε να προμηθευτείτε εξοπλισμό UPS. Απευθυνθείτε σε καταστήματα COSMOTE και ΓΕΡΜΑΝΟΣ.

# Προτεινόμενη συνδεσμολογία σε DSL γραμμή – πολλαπλές τηλεφωνικές συσκευές / συναγερμός

**Επισήμανση:** Για τη βελτιστοποίηση της ταχύτητας και σταθερότητας στο Internet, **συνίσταται** (εφόσον δεν έχει γίνει ήδη) η αποσύνδεση του εσωτερικού τηλεφωνικού δικτύου από το δίκτυο ΟΤΕ. Η αποσύνδεση γίνεται από εξειδικευμένο τεχνικό με μικρή παρέμβαση στην κεντρική τηλεφωνική πρίζα.\*

Για να συνδέσετε τηλεφωνικές συσκευές ή/και συναγερμό που κάνει κλήσεις, σε διάφορα σημεία στο χώρο σας, ο τεχνικός θα εγκαταστήσει επιπλέον μία διπλή τηλεφωνική πρίζα ή εναλλακτικά θα χρησιμοποιήσει την υφιστάμενη απλή τηλεφωνική πρίζα επεμβαίνοντας κατάλληλα σύμφωνα με τις ανάγκες σας.

Τα βήματα συνδεσμολογίας σε DSL γραμμή με διπλή τηλεφωνική πρίζα\*\* (ή ισοδύναμη εναλλακτική) είναι όπως παρακάτω:

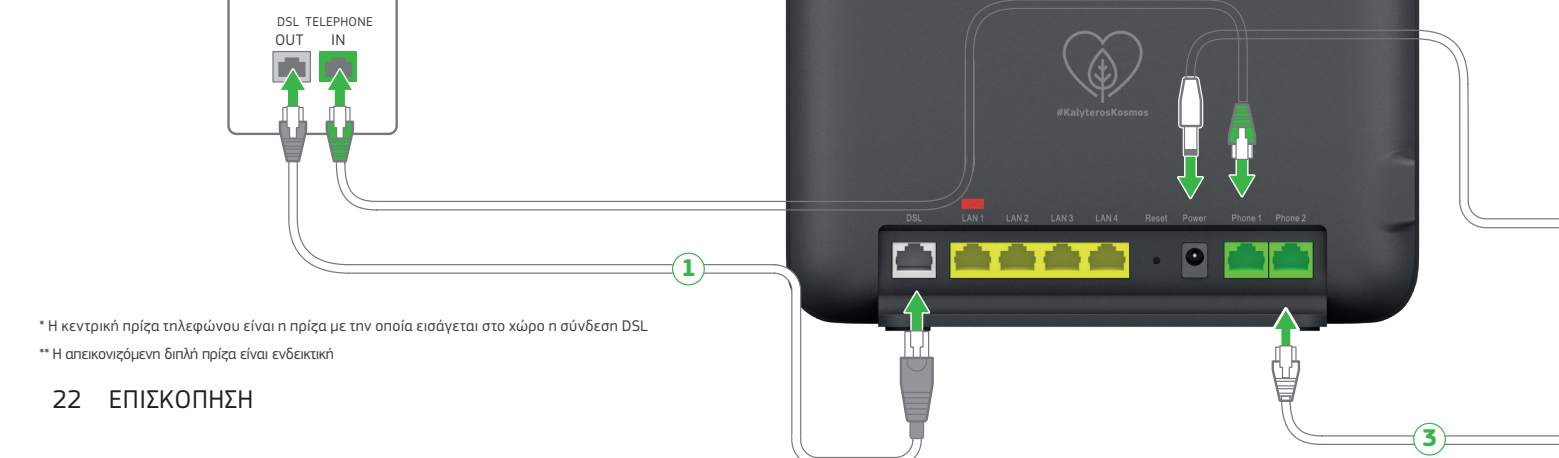

- Συνδέστε το τηλεφωνικό καλώδιο με την γκρι απόληξη στην θύρα DSL της διπλής πρίζας και στη θύρα DSL του εξοπλισμού (σε περίπτωση που έχετε οποιοδήποτε εξάρτημα ή τηλεφωνική συσκευή στην τηλεφωνική πρίζα, αποσυνδέστε το).
- Χρησιμοποιώντας ένα τηλεφωνικό καλώδιο με πράσινες απολήξεις συνδέσετε την θύρα τηλεφώνου της διπλής πρίζας ΤΕLEPHONY με τη θύρα «Phone 1» του εξοπλισμού προκειμένου να μπορείτε να συνδέσετε απευθείας τηλεφωνικές συσκευές σε άλλες πρίζες.

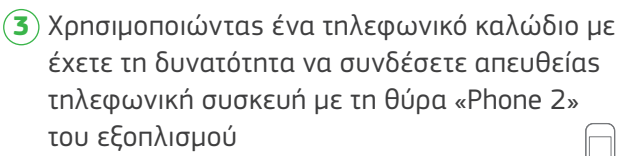

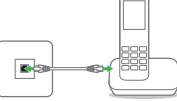

Συνδέστε τον εξοπλισμό στο ρεύμα. Οι λυχνίεs
 Power, DSL, Online, Telephony, Service, Wi-Fi και
 WPS θα αναβοσβήσουν στιγμιαία.

Σημείωση: Αν το τηλεφωνικό σας δίκτυο συνδέεται με οποιαδήποτε συσκευή (συναγερμό, τηλεφωνικό κέντρο κ.λπ.), παρακαλούμε απευθυνθείτε σε εξειδικευμένο συνεργείο εγκατάστασης.

Απαιτείται παροχή ηλεκτρικού ρεύματος στον εξοπλισμό σας. Σε περίπτωση διακοπής της παροχής ηλεκτρικού ρεύματος και για όσο διαρκεί αυτή, δεν θα μπορούν να παρέχονται υπηρεσίες τηλεφωνίας και κατά συνέπεια να πραγματοποιούνται κλήσεις, συμπεριλαμβανομένων των κλήσεων προς αριθμούς έκτακτης ανάγκης (π.χ. 112).

#### UPS

Για την απρόσκοπτη λειτουργία της υπηρεσίας σας, μπορείτε να προμηθευτείτε εξοπλισμό UPS. Απευθυνθείτε σε καταστήματα COSMOTE και ΓΕΡΜΑΝΟΣ.

Η COSMOTE μπορεί να αναλάβει τις απαραίτητες εξειδικευμένες εργασίες για τη βελτίωση του εσωτερικού δικτύου του χώρου σας (όπως διαχωρισμός του δικτύου τηλεφωνίας και INTERNET). Για περισσότερες πληροφορίες επισκεφθείτε τη διεύθυνση https://www.cosmote.gr ή καλέστε στο 13888.

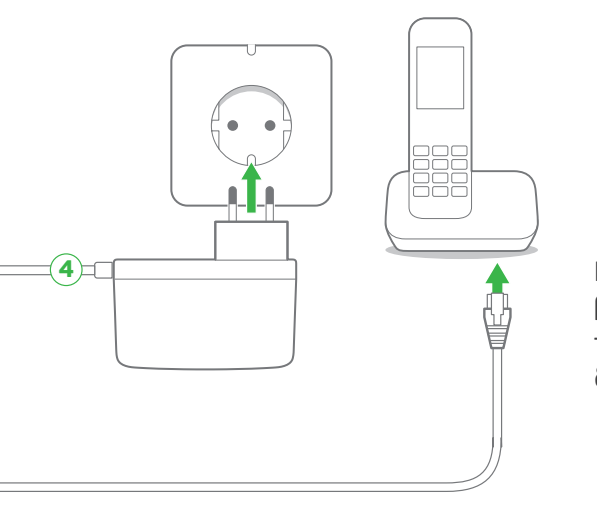

Για επιπλέον τρόπους σύνδεσης του εξοπλισμού, επισκεφτείτε τη σελίδα www.cosmote.gr/router

# ΕΝΕΡΓΟΠΟΙΗΣΗ ΙΝΤΕRΝΕΤ, ΕΥΡΥΖΩΝΙΚΗΣ ΤΗΛΕΦΩΝΙΑΣ ΚΑΙ ΣΥΝΔΕΣΗ ΑΛΛΩΝ ΣΥΣΚΕΥΩΝ

Σελίδα 26 Ενεργοποίηση Internet & Ευρυζωνικής Τηλεφωνίας Σελίδα 27 Συνδεθείτε ΕΝΣΥΡΜΑΤΑ

Σελίδα 28 Συνδεθείτε ΑΣΥΡΜΑΤΑ

## Ενεργοποίηση Internet & Ευρυζωνικής Τηλεφωνίας

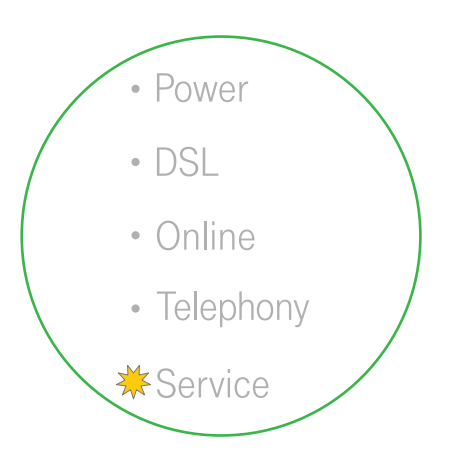

| <ul> <li>Power</li> <li>DSL</li> <li>Online</li> <li>Telephony</li> <li>Service</li> <li>Wi-Fi</li> <li>WFS</li> </ul> |
|----------------------------------------------------------------------------------------------------|

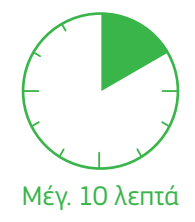

- Εφόσον έχετε συνδέσει σωστά τον εξοπλισμό και όλες οι λυχνίες αναβοσβήνουν η μια μετά την άλλη, περιμένετε 10 λεπτά.
- Οι υπηρεσίεs Internet & Τηλεφωνίαs
   θα ενεργοποιηθούν αυτόματα στον εξοπλισμό.
   Οι λυχνίεs Online και Telephony θα ανάψουν.

Εάν έχετε αιτηθεί Νέα σύνδεση ή Μεταφορά Ευρυζωνικής γραμμής και έχετε ενημερωθεί ότι στη διεύθυνσή σας παρέχεται δυνατότητα αυτόματης ενεργοποίησης της σύνδεσής σας, τότε μόλις η λυχνία «Online» ανάψει σταθερά, συνδεθείτε ενσύρματα ή ασύρματα στο δίκτυο του εξοπλισμού σας και ακολουθήστε τις οδηγίες που σας έχουν σταλεί με SMS ή e-mail.

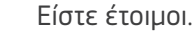

26 ΕΝΕΡΓΟΠΟΙΗΣΗ

## Συνδεθείτε ΕΝΣΥΡΜΑΤΑ

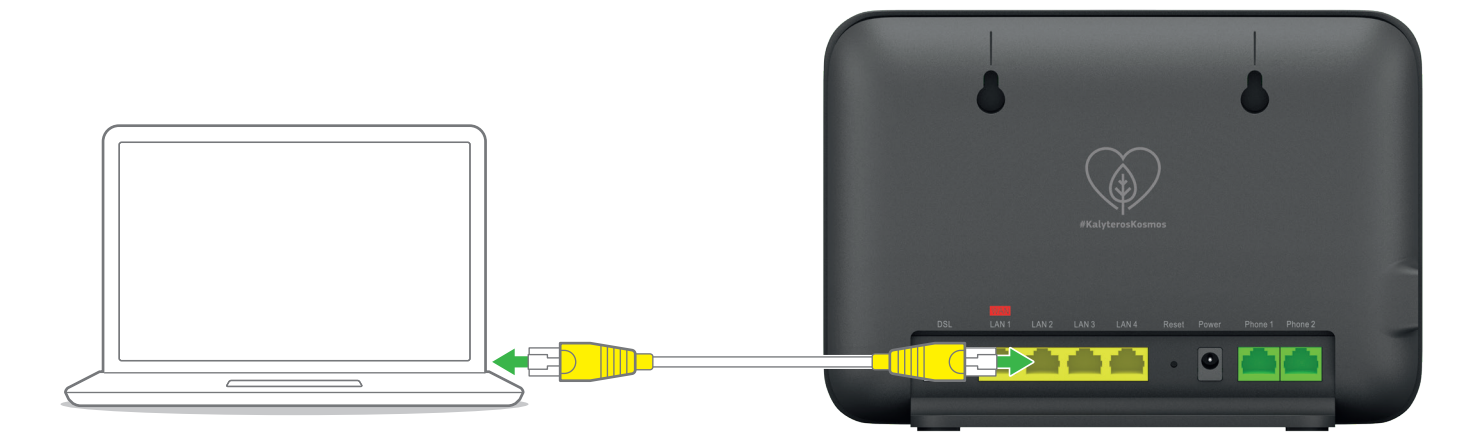

Χρησιμοποιήστε το καλώδιο με τις κίτρινες απολήξεις για να συνδέσετε τον υπολογιστή σας με μία από τις κίτρινες θύρες του εξοπλισμού με τις ενδείξεις LAN2, LAN3 ή LAN4, καθώς και την LAN1/WAN εφόσον δεν την έχετε χρησιμοποιήσει σε FTTH σύνδεση.

# Σύνδεση με Wi-Fi

Η ασύρματη λειτουργία είναι ενεργοποιημένη.

| O Wi-Fi |                                                                                                    |                           | 1 |
|---------|----------------------------------------------------------------------------------------------------|---------------------------|---|
|         | Arcaduar Speedport PI<br>Wi-Fi: COSMOTE-XXXXX<br>IP: 192-183.1<br>Username: admin<br>Password: XXXXXXXXX<br>Etympetryon Rearcus: 13 888<br>HW ver: R0X<br>Arcadyan P/No: FRA203518000J | Ius 2 - GR                | 3 |
|         | Acade Gamay Technology Gael<br>Koele Grand Sto, Ströd Echnology Gael<br>Certification Grand Control<br>Certification Grand Control<br>12V m: 2.0A Made in China Roths                  | Speedport Plus 2 Arc ISDN |   |

#### 28 ΕΝΕΡΓΟΠΟΙΗΣΗ

## Μπορείτε να συνδεθείτε ασύρματα μέσω:

- **QR Code:** Σκανάρετε το QR code από την ετικέτα που βρίσκεται στον εξοπλισμό σαs.
  - Με κωδικό: Συνδέστε τη συσκευή σας στο διαθέσιμο δίκτυο Wi-Fi, το όνομα του οποίου Wi-Fi βρίσκεται στην ετικέτα του εξοπλισμού με τη μορφή COSMOTE-XXXXXX και πληκτρολογήστε τον κωδικό πρόσβασης Wi-Fi Key.

## WPS, εφόσον το υποστηρίζει η συσκευή σαs (μόνο για Android).

Πατήστε το κουμπί WPS στην μπροστινή πλευρά του εξοπλισμού για 1-2 δευτερόλεπτα, έτσι ώστε η φωτεινή ένδειξη να αναβοσβήνει. Έχετε περίπου δύο λεπτά να πατήσετε το κουμπί WPS στη συσκευή την οποία θέλετε να συνδέσετε.

Για να απενεργοποιήσετε την ασύρματη λειτουργία, πατήστε το κουμπί Wi-Fi στο μπροστινό μέρος του εξοπλισμού για χρόνο μεγαλύτερο του ενός δευτερολέπτου (1 sec). Η λυχνία Wi-Fi θα σβήσει.

# ΑΛΛΕΣ ΡΥΘΜΙΣΕΙΣ ΚΑΙ ΥΠΟΣΤΗΡΙΞΗ

- Σελίδα 30 Επαναφορά εργοστασιακών ρυθμίσεων
- Σελίδα 31 Διαχείριση εξοπλισμού μέσω My COSMOTE App
- Σελίδα 32 Ειδικές Ρυθμίσεις/Ρυθμίσεις Internet
- Σελίδα 33 Υποστήριξη Εξοπλισμού

## Επαναφορά εργοστασιακών ρυθμίσεων

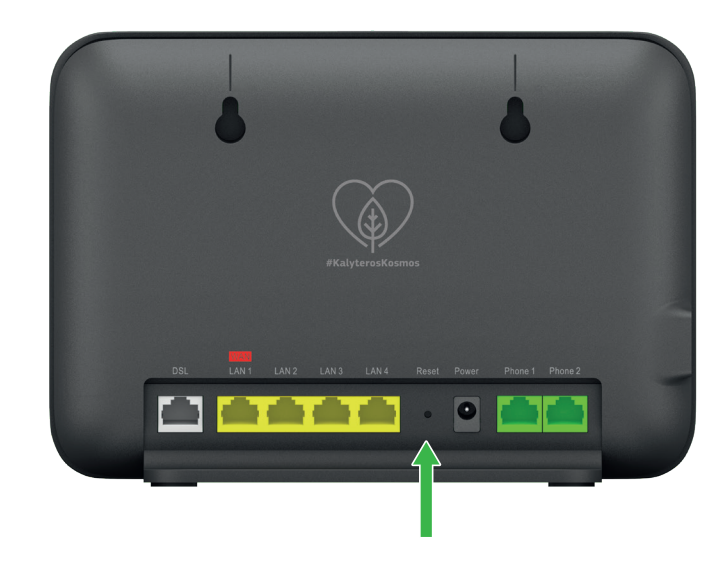

Εάν χρειαστεί να επαναφέρετε τον εξοπλισμό σαs στιs εργοστασιακέs του ρυθμίσειs, βεβαιωθείτε πρώτα ότι είναι ενεργοποιημένοs. Πατήστε και κρατήστε πατημένο το κουμπί Reset στο πίσω μέροs του εξοπλισμού για περισσότερο από 5 δευτερόλεπτα. Περιμένετε έως ότου οι λυχνίες ανάψουν πάλι. Η επαναφορά στις εργοστασιακές ρυθμίσεις θα διαγράψει οποιεσδήποτε πληροφορίες έχετε εισαγάγει και αποθηκεύσει.

30 ΑΛΛΕΣ ΡΥΘΜΙΣΕΙΣ

## Διαχείριση εξοπλισμού μέσω My COSMOTE App

Μέσω του My COSMOTE App μπορείτε να διαχειρίζεστε εύκολα και γρήγορα τον εξοπλισμό σαs για να:

- 1 Αλλάξετε το όνομα του Wi-Fi σαs
- 2 Αλλάξετε τον κωδικό (password) του Wi-Fi σas
- Ο Ενεργοποιήσετε/Απενεργοποιήσετε το Wi-Fi σαs
- 4 Αλλάξετε το κανάλι εκπομπής του Wi-Fi σας
- 5 Επανεκκινήσετε το router σαs

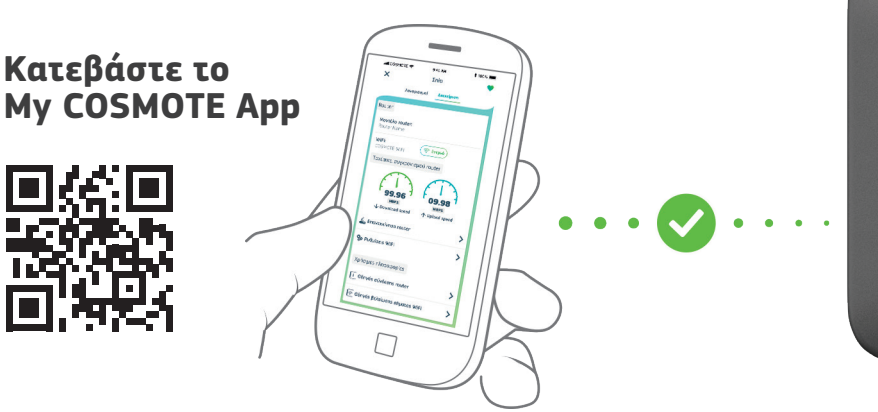

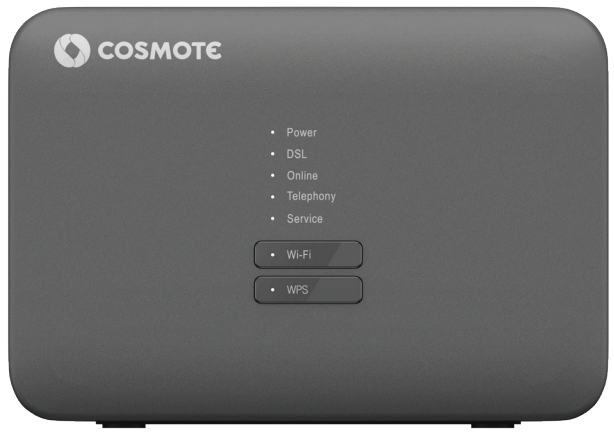

## Ειδικέs Ρυθμίσειs/Ρυθμίσειs Internet

Μπορείτε να κάνετε ρυθμίσεις στο router σας, όπως να αλλάξετε το όνομα του WiFi σας ή τον κωδικό σας, IP Settings, Port Forwarding και άλλες, μέσα από ένα Internet Browser πληκτρολογώντας τη διεύθυνση http://192.168.1.1

Για να συνδεθείτε, στη σελίδα εισόδου, πληκτρολογήστε «admin» στο πεδίο Username και το Password που θα βρείτε στην ετικέτα στο κατω μέροs του router στο πεδίο «Password» και πατήστε «Login».

Εάν η λυχνία ένδειξης Online δεν είναι αναμμένη και δεν βλέπετε ιστοσελίδες:

- Συνδεθείτε στο router σαs μέσω ενόs Intenet Browser με την πιο πάνω διαδικασία.
- Στην οθόνη που θα εμφανιστεί, επιλέξτε «Network Setup», «WAN» και στη συνέχεια «PPPoE».
- Συμπληρώστε τα πεδία <u>Username</u> και <u>Password</u> με το <u>Όνομα</u> και τον <u>Κωδικό Πρόσβασηs</u> αντίστοιχα, που σας δόθηκαν κατά την αγορά, και πατήστε «Save» στο κάτω μέρος της σελίδας.
- 4 Στο αναδυόμενο παράθυρο που θα εμφανιστεί επιβεβαιώστε με «OK»

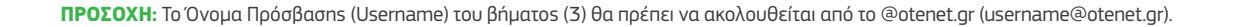

#### 32 ΑΛΛΕΣ ΡΥΘΜΙΣΕΙΣ

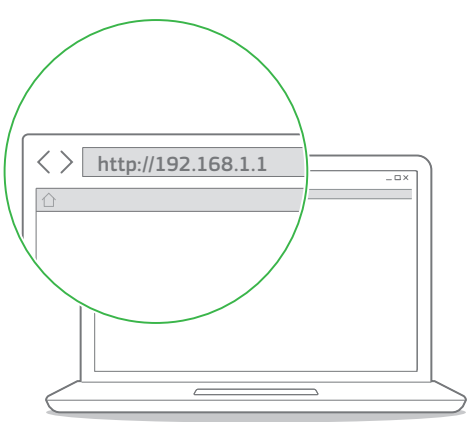

## Υποστήριξη Εξοπλισμού

Ο εξοπλισμός συνοδεύεται από εγγύηση διάρκειας δύο (2) ετών από την ημερομηνία αγοράς του, εφόσον αποτελεί προϊόν αγοράς.

Για αναλυτικούs οδηγούs χρήσης επισκεφτείτε τη σελίδα www.cosmote.gr/router

Εξυπηρέτηση Πελατών Σταθερής και Κινητής Ομίλου ΟΤΕ

## 13888

ΟΤΕ Α.Ε. Λ. Κηφισίαs 99, 15124 Μαρούσι, Αθήνα

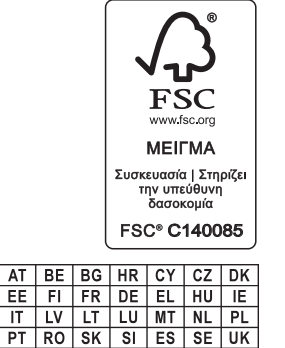